## ขั้นตอนการสมัครหักบัญชีอัตโนมัติผ่านบริการ SCB Easy Net

 Login เข้าใช้บริการ SCB Easy Net: ผู้ชำระเงินต้องคลิกเลือกเมนู "สมัคร/ซื้อ บริการอื่นๆ" >> คลิกเลือก "สมัคร บริการหักบัญชีอัตโนมัติ" >> จากนั้น กดปุ่ม "Add" เพื่อสมัครใหม่

| ไทยพาณิชย์ 🗘                                                   |                                                     |                                               |                                         |                                                 |                                        |                                            |                           | 30 | EASY NET |
|----------------------------------------------------------------|-----------------------------------------------------|-----------------------------------------------|-----------------------------------------|-------------------------------------------------|----------------------------------------|--------------------------------------------|---------------------------|----|----------|
| <sub>xvi</sub> บัญชีของฉัน โอนเงิน                             | ช่าระเงิน<br>และ e-Bill                             | บริการ<br>ด้านบัตร                            | SMS Alert                               | การลงทุน                                        | ประกัน                                 | <mark>เช่</mark> สมัคร/ชื่อ<br>บริการอื่นๆ | งัดการบัญชี<br>และตั้งค่า |    | Logout   |
| สมัครบริการหักบัณ                                              | ເຮีອັຕໂບມັຕ                                         |                                               |                                         |                                                 |                                        |                                            |                           |    | Tips     |
| <b>เลขที่บัญชี</b> ออมทรัพย์                                   | - XXXX039819                                        | 🔽<br>โปรดกดปุ่ม                               | "Add" เพื่อดำเนินกา                     | ารสมัครทักบัญชีอัตโนมัลี                        | ñ                                      |                                            |                           |    |          |
| <b>หมายเหตุ 1.</b> ท่านสามารถเรี <i>ย</i><br>2. บางรายการ ไม่ส | ญ รายละเอียดหรือยกเล็กบ<br>ามารถยกเลิกการหักบัญชีอั | ริการได้เฉพาะรายการท่<br>ตโนมัติผ่านบริการ SC | ที่สมัครบริการหักบัย<br>CB Easy Net ได่ | บูซีอัตโนมัติผ่านบริการ<br>รัโปรดติดต่อขอยกเลิก | ร SCB Easy Net<br>ากับผู้ให้บริการ (Bi | : เท่านั้น<br>ller ของท่าน)                |                           |    |          |
|                                                                |                                                     |                                               | Add                                     |                                                 |                                        |                                            |                           |    |          |

ผู้ชำระเงินต้องค้นหาชื่อผู้ให้บริการ (Biller) โดยกรอกชื่อผู้ให้บริการ "AIRA SECURITIES" หรือใส่ Comp Code
 "9168" คลิกเครื่องหมาย +

| ทยพาณิัชย์ 🗘                                  |                                                                             |                                              |                    |        |                             |                                   | EASY NET |
|-----------------------------------------------|-----------------------------------------------------------------------------|----------------------------------------------|--------------------|--------|-----------------------------|-----------------------------------|----------|
| มา บัณชีของฉัน โอนเงิน                        | ชำระเงิน บริกา<br>และ e-Bill ด้านบัต                                        | SMS Alert                                    | การลงทุน           | ประกัน | 💖 สมัคร/ชื้อ<br>บริการอื่นๆ | <b>จัด</b> การบัญชี<br>และตั้งค่า | Logout   |
| สมัครบริการหักบัญชีอัตโนมัติ   เปิดป          | วัญซีเงินปากออนไลน์                                                         |                                              |                    |        |                             |                                   |          |
| สมัครบริการหักบัญ                             | ຮีວັຕໂບນັຕ                                                                  |                                              |                    |        |                             |                                   | 🚼 Tips   |
| ค้นหาและเพิ่ม Biller                          |                                                                             |                                              |                    |        |                             |                                   |          |
| กรุณาเลือกที่อาวัญทีผู้ให้บริการ (Biller) หรื | ็ด เอาเที่กัญที                                                             |                                              |                    |        |                             |                                   | _        |
|                                               | ชื่อผู้ให้บริการ (Biller): AIR<br>ເລາກໍ່ນັບອີວັນເຈີນ:<br>(ອັດ<br>Comp Code: | A SECURITIES<br>สบเท่านั้น เช่น 1234567890 ) |                    |        |                             |                                   |          |
|                                               |                                                                             | Search                                       | Cancel             |        |                             |                                   |          |
| ผลการดันหา                                    |                                                                             |                                              |                    |        |                             | жu 1 т                            | รายการ   |
| ชื่อผู้ให้บริการ (Biller)                     |                                                                             | เลขที่บัญชีส                                 | รับเงิน / Comp Cod | e      |                             |                                   |          |
| AIRA SECURITIES CO., LTD                      |                                                                             |                                              | 9168               |        |                             | 0                                 |          |

 ผู้ชำระเงินจะต้องคลิก <u>ยอมรับเงื่อนไข</u>การใช้บริการหักบัญชีอัตโนมัติก่อน จึงจะสามารถกดปุ่ม "Next" เพื่อทำการ สมัครใช้บริการได้

| xiv Ŭr | ามชีของดัน       | โอนเงิน                                                                                                    | ช่าระเงิน<br>และ e-Bill                                                                                                    | บริการ<br>ด้านบัตร                                                                                                    | SMS Alert                                                                                                    | การสงทุน                                                                                                    | Us:ñu                                                                                                    | 🕺 สมัคร/ชื่อ<br>บริการอื่นๆ                                                                                                    | จัดการบัญชี<br>และตั้งค่า                                                                                                    |   | Logout                            | 1  |
|--------|------------------|----------------------------------------------------------------------------------------------------|----------------------------------------------------------------------------------------------------|----------------------------------------------------------------------------------------------------|----------------------------------------------------------------------------------------------------|----------------------------------------------------------------------------------------------------|----------------------------------------------------------------------------------------------------|----------------------------------------------------------------------------------------------------|----------------------------------------------------------------------------------------------------|---|-----------------------------------|----|
| =      | มัตรบริการหักบัญ | สีอัดโนเว็ลี   เปิดบัญ                                                                                                    | ฐริเวินประการมีสร้                                                                                                    |                                                                                                    |                                                                                                    |                                                                                                    |                                                                                                    |                                                                                                    |                                                                                                    |   |                                   |    |
| สมั    | โครบริกา         | เรหักบัญชี                                                                                                    | ຮ່ອັຕໂບນັຕ                                                                                                    |                                                                                                    |                                                                                                    |                                                                                                    |                                                                                                    |                                                                                                    |                                                                                                    |   | 🚼 Tips                            |    |
| 11     | Terms & Co       | nditions                                                                                                    | 2   Request                                                                                                    |                                                                                                    | 3   Review & C                                                                                                    | onfirm                                                                                                    | 4   Acknowle                                                                                                    | dgement                                                                                                    |                                                                                                    |   |                                   | 11 |
| เงื่อ  | านไขการสมัค      | รบริการหักบัญรี                                                                                                    | <b>ปอัตโนมัติ</b>                                                                                                    |                                                                                                    |                                                                                                    |                                                                                                    |                                                                                                    |                                                                                                    |                                                                                                    |   |                                   |    |
| กรุณ   | นาอ่านเงื่อนไขกา | รบริการอย่างละเอียด                                                                                                    | ล จากนั้นคลิก "ยอมรับ                                                                                                    | มผือนไขบริการ" และ                                                                                                    | ลลิก "Next" เพื่อท่า                                                                                                    | รายการต่อ หรือคลิก                                                                                                    | "Cancel" เพื่อกลัเ                                                                                                    | มสู่หน้าก่อนหน้า                                                                                                    |                                                                                                    |   |                                   |    |
|        |                  | <ol> <li>การหักเ่<br/>เส้นจากบัญชีดินผ่<br/>หรือฟ้อะร้องให้ธนา</li> <li>เรียงใช้ประมา</li> <li>เรียงใช้ประมา</li> <li>เรียงใช้ประมาคา<br/>บัญชีในขณะนั้นเห่</li> <li>โนกรณี</li> <li>เมาคา<br/>บัญชีในขณะนั้นเห่</li> <li>โนกรณี</li> </ol> | จินจากปัญชีลินฝากยะ<br>กางของผู้ขอใช้ปรัการตา<br>เรารงค์ไข่มีเหรือนาครา<br>เรารางสามารถหราบราม<br>ผู้ขอใช้ปรักราหราบโดย<br>ผู้รับมินนาทนด์ให้ผู้ชอ<br>มารรมเนียม และ/หรือ<br>เธรรมเนียม<br>และ/หรือ เธรรัชกราบ<br>เละ/หรือ เธรรัชกรปฏ | งมุ่ขอใช้บริการเพื่อง<br>เมล่ำแวนที่ปรากฏใน<br>ได้หักโอนจากบัญชีลินฝาก<br>ขอบแล้ว<br>เช่นริการเป็นผู้ชำระด่<br>ค่าใช้จ่ายอื่นๆ ทีเกีย<br>[ญชีลินฝาก ของผู้ช<br>หรือ เลขพีของบัญชีล<br>ชีลินฝากดังกล่าวได้เ | าระหนี้ และ/หรือ บรร<br>ว่อมูกที่ผู้วับดินน่าส่งเรื<br>แผ่ละครั้งได้จากสมุดคู่<br>าบริการ และ/หรือ ค่า<br>กับการใช้บริการต่อเมื่อสันใน<br>ได้ปริการต่อเมื่อสันใน<br>ในปากของมู้ขอใช้บริก | ดาภาระยุกพันต่างๆ 1<br>ใบเรือบแล้ว ผู้ขอไข้บ่<br>ารเพื่อข่าระหนึ่แก่ผู้วัเ<br>ฝาก และ/หรือ STA<br>อรรมเนียม และ/หรือ<br>บฏิชัติมก์วาจากบัญช์<br>บัญชีมีเทียงพอในกา<br>ารได้เปลียนแปลงไปไ | ให้แก่ผู้รับเสินตั้งกล่าว<br>ริการจะย้องลำเนินกา<br>เดินตามข้อมูลที่น่าส่<br>TEMENT ของธนา<br>ค่าใช้จ่ายอื่นๆ ทีเกีย<br>เจินฝากของผู้ขอใช้บ<br>เจินฝากของผู้ขอใช้บ<br>เจินค้าตุโดก็ตาม | หากปรากฏในภายหลั<br>ราชัยกร้องมินจำนวนดัง<br>เ<br>ดาร และ/หรือ จากใบร้<br>วกับการโช่บริการหักบั<br>รัการพร้อมกับการหักบ่<br>นั่นว่าสมและค่าบริการ แล<br>โห้การขอใช้บริการหักบ | ว่าข้านวนเป็นที่ผู้รับถึงแมะจัดเก่อนาคารนั้นมีกูกต้อง และชนาคารได้ทำการทัก<br>กล่าวจากผู้รับเส้นโดยตร ทั้งนี้ โดยผู้ขอใช้ปรัการในมีสิทธิในการเรียกร้อง<br>เห็น และ/หรือ แอกสารซึ่นโดยองผู้รับเห็น และ/หรือ ชนาคาร โดยถือว่า<br>ๆชังกล่าวให้แก่ขนาครายามขึ้นมากรารกำหนด ชนาคารจะทำการทักนินค่า<br>นายากในผู้ชินไทยเงื่องเรื่องชื่อเป็นกำหรือมารถามได้ใหญ้กับแน้และ<br>ะ/หรือค่ายรรมเน็นม และ/หรือค่าใช้งานอื่นๆ ที่เกี่ยวกับการได้เป็าการเปลี่ยนปอง | ^ |                                   |    |
|        |                  | 6. ธนาคาร<br>อัตโนมัติ (SCB E                                                                                                    | เจะเริ่มให้บริการหักบัญ<br>DIRECT DEBIT) ร                                                                                                    | ชีอัตโนมัติแก่ผู้ซอใซ้เ<br>ะหว่างธนาคารและผัร้                                                                                                    | ริการ เมื่อธนาคารได้รั<br>มหินแล้ว และธนาคาระ                                                                                                    | บข้อมูลการหักบัญชีง<br>จะให้บริการแก่ผัชอใช่                                                                                                    | เองผู้ขอใช้บริการจาก<br>บริการ จนกว่าผัชอใจ                                                                                                    | ผู้รับเงินตามเงื่อนไขแล<br>ขับริการจะแจ้งเพิกถอน                                                                                                    | ระยะเวลาที่กำหนดไว้โนบันทึกข้อตกลงการใช้บริการหักบัญชิโดยระบบ<br>ป็นลายลักษณ์อักษร์ให้ธนาคารและผรับเงินทราบล่วงหน้าไม่น้อยกว่า 30 วัน                                                                                                    | ~ |                                   |    |
| ✓      | บอมรับในเงื่อน่  | ไขบริการ <u>&gt; พิมา</u>                                                                                                    | ศ์สือเมือ                                                                                                    |                                                                                                    |                                                                                                    | ·                                                                                                    |                                                                                                    |                                                                                                    |                                                                                                    |   |                                   |    |
|        |                  |                                                                                                    |                                                                                                    |                                                                                                    |                                                                                                    | Next                                                                                                    | Cancel                                                                                                    |                                                                                                    |                                                                                                    |   |                                   |    |
|        |                  |                                                                                                    |                                                                                                    |                                                                                                    |                                                                                                    |                                                                                                    |                                                                                                    |                                                                                                    |                                                                                                    |   | una tat hito (una 1966) A soutate | 3  |

4. ผู้ชำระเงินต้องกรอกข้อมูล เพื่อสมัครใช้บริการหักบัญชีอัตโนมัติ

ชื่อเรียกผู้รับเงิน ชื่อ-นามสกุลลูกค้า หมายเลขอ้างอิง 1 (Ref.1) เลขที่บัญชีซื้อขาย (XXXXX) หมายเลขอ้างอิง 2 (Ref.1) เลขบัตรประจำตัวประชาชน 13 หลัก

| SCB<br>Inewnrußei                                                                                                    | EASY NET                         |
|----------------------------------------------------------------------------------------------------|----------------------------------|
| 207 ບັດບອິບອນດັບ ໂດບແຈັບ ຢ່າງສະຫວັບ ບຣິກາຣ SMS Alert ກາຣອວກຸມ ປຣະກັບ ເອີກ<br>ແລະອານັກກາວທີ່ແຮຼຍໃຫ້ເຫັນສີ ເຫັດຫຼັງສາລາຍປາສາຍແມ່ນແ | ายรัง<br>เละตั้งคำ <u>Locout</u> |
| สมัครบริการหักบัญชีอัตโนมัติ         3   Review & Confirm         4   Acknowledgement                                            | 🕻 Tips                           |
| เพิ่มผู้ให้บริการพักบัญชีอัดโนมีดิ<br>กรุณกระกร้อมูกต้องมีกที่ยังคำกร                                                            |                                  |
| ซื่อผู้ให้หรัการ <b>(Biller):</b> AIRA SECURITIES CO.,LTD<br>ซื่อเร็นกผู้รับผิน:<br>เมือกหักนับชิเกษที่: โอยแทรัพย์ - XXXX039819 |                                  |
| หมายเลขอ้างอิง 1 (Ref.1):<br>หมายเลขอ้างอิง 2 (Ref.2):                                                                           |                                  |
| Back Next      Cancel                                                                                                    |                                  |
|                                                                                                    |                                  |

 ผู้ชำระเงิน ต้องกรอกรหัส OTP ที่ระบบธนาคารส่งไปให้ตามหมายเลขโทรศัพท์ที่ปรากฏอยู่ในหน้าจอ จากนั้นกดปุ่ม "Confirm"

|                                                                                                    | EASY NET                                               |   |
|----------------------------------------------------------------------------------------------------|--------------------------------------------------------|---|
| <sub>207</sub> ບັກເຮັບວາວດິນ ໂວບແຈັນ ອີກສະເວັນ ປຣິກາຣ SMS Alert ກາຣຄວາງບ ປຣະກິນ <mark>ຂີ້ເປັນກາຣກ່ວ</mark> ຈັດກາຣບົກນອັ<br>ເອົາຄາງຮັກເຫັນຫຼັງເຮັກໃນເພື່ອ ເປັນເຫຼັງຂີ້ແມ່ກອອກເປັນເຊັ່ | Logout                                                 |   |
| สมัครบริการหักบัญชีอัตโนมัติ       1   Terms & Conditions       2   Request       3   Review & Confirm                                                                               | 🛃 Tips                                                 |   |
| ตรวจสอบและยืนมันการสงัครบริการหักบัญชีริตในวัติ<br>กรุณาตรวจสอบตรามถูกต่องของข้อมูล จากนั้นคลิก "Confirm" ต่อยืมมันการกำรายการ                                                       |                                                        |   |
| ซื่อผู้ให้บริการ (Biller): AIRA SECURITIES CO.,LTD<br>ซื่อเรียกลู้รับนิน:<br>เพื่อกะกักนัญชีเพชส์: ออมเท่าเบ้ - XXXX039819                                                           |                                                        |   |
| หมายเคขอางอิง <b>1 (Ref.1):</b> 12345<br>หมายเคขอางอิง <b>2 (Ref.2):</b> 1234567891234                                                                                               |                                                        |   |
| เสือกวิธีภาษพีบรงหัส OTP: (®) เกษ SMS ที่หนายและ (XX-740 ✓                                                                                                    | _                                                      |   |
| 4 Back Confirm Cancel                                                                                                    |                                                        |   |
|                                                                                                    | ธนาตาซื้อแพรกมีอย์ จ่ากัด (มหาชน) 2553 © สรามลิขสิทธิ์ | ~ |

6. ตรวจสอบความถูกต้องของข้อมูลที่สมัครใช้บริการ ก่อนกดปุ่ม "Submit"

| View Favorites Tools Help                   | - Sign in 🝣 Welcome SET Digital Discl      | 🚰 TOne Online 🤉 แปลภาษา - คันหา                            | າສ້າຍ Google 📒 ATS 👻 🎒 Admin           | istrator Access 🙆 THAILAN        | ID CLEARING HOU 🕘 httpswww.thaicsd.set-PTI | Equity Report - Operation |
|---------------------------------------------|--------------------------------------------|------------------------------------------------------------|----------------------------------------|----------------------------------|--------------------------------------------|---------------------------|
| ยพาณชย 🍋                                    |                                            | 6 %                                                        |                                        |                                  |                                            | EASY NE                   |
| บัณชีของดัน โอนเงิน                         | ชำระเงิน บริการ<br>และ e-Bill ด้านบัตร     | SMS Alert การสงทุน                                         | ประกัน 🖋 สมัคร/ร<br>บริการอื่          | ร้อ<br>จัดการบัณชี<br>และตั้งค่า |                                            | Loc                       |
| สมัครบริการหักบัญชี                         | ່ອັດໂບມັຕ                                  |                                                            |                                        |                                  |                                            | 🚼 Tips                    |
| 1   Terms & Conditions                      | 2   Request                                | 3   Review & Confirm                                       | 4   Acknowledgement                    |                                  |                                            | <u>.</u>                  |
| ดรวจสอบและยืนยันการสมัครบวิ                 | การหักบัญชีอัดโนมัติ                       |                                                            |                                        |                                  |                                            | 1                         |
| ข้าพเจ้าตกลงสมัครใช้บริการหักบัญชีอัตโ      | นมัติตามรายละเอียดต่อไปนี้ โดยยินยอมผูกพัน | ตามข้อกำหนดและเงื่อนใชที่ธนาคารกำเ                         | งนดห้ายนี้และที่จะมีแก้ไขเพิ่มเติมในกา | ยหล้ง (ถ้ามี)                    |                                            |                           |
|                                             | ชื่อผู้ให้บริการ (Biller)                  | AIRA SECURITIES CO.,LTI                                    | )                                      |                                  |                                            |                           |
|                                             | ซื่อเรียกผู้รับเงิน                        | ชื่อลูกค้า                                                 | ×                                      | ]                                |                                            |                           |
|                                             | เลือกหักบัญชีเลขที่                        | ออมหรัพย์ - XXXX039819                                     |                                        |                                  |                                            |                           |
|                                             | หมายเลขอ้างอิง 1 (Ref.1)                   | 12345                                                      |                                        |                                  |                                            |                           |
|                                             | หมายเลขอ้างอิง 2 (Ref.2)                   | 1234567891234                                              |                                        |                                  |                                            |                           |
|                                             | OTP:                                       | •••••• รหัสอ้างอิง: DK1J<br>กรุณากรอกรหัส OTP โดยคลิกเลือก | เจาก On-Screen คีย์บอร์ด               |                                  |                                            | _                         |
| ยอมรับเงื่อนไขบริการ <u>&gt;พิมพ์เงื่อน</u> | <u>1n</u>                                  |                                                            |                                        |                                  |                                            |                           |
|                                             |                                            |                                                            |                                        |                                  |                                            |                           |

 ระบบจะแสดงข้อมูลที่สมัครหักบัญชีอัตโนมัติ โดยที่ผู้ชำระเงินสามารถพิมพ์เงื่อนไขการใช้บริการหักบัญชีอัตโนมัติ หรือ save เป็น pdf file เพื่อเก็บไว้เป็นหลักฐานในการสมัครใช้บริการ และใช้อ้างอิงในการติดต่อกับธนาคาร หรือ บริษัทที่รับชำระเงิน

|                                                                                                    | EASY NET             |
|----------------------------------------------------------------------------------------------------|----------------------|
| <sub>ສປ</sub> ຜັດຜ່ວຍວດບັນ ໂວບແຈັນ ຢ້າຍເຈັນ ປຣິກາຣ SMS Alert ກາຣຄວາມ ປຣາກົມ ປຣາກົມ ເຊິ່າເຊິ່າເຊິ່າ ເຊິ່າເຊິ່າ ເຊິ່າ | Logout               |
| สมสภาพขังรูร์ที่ไปมั ซึ่งมีรูร์มีปายกามไป<br>สมัครบริการหักบัญชีอัตโนมัติ                                                                                                    | 🗙 Tips               |
| 1   Terms & Conditions 2   Request 3   Review & Confirm <b>4   Acknowledgement</b><br>สมุปรามการสมัควบริการศักปัญชีลกโษนัสิ                                                                                                    |                      |
| ธนาหาได้ทั้งข้อมูลออัพบอำางที่กับในชื่อองกำแห้อขร้อมด้า<br>การยักปัญชื่อมีแพต์เราะที่ดีกับการอนูม์สากผู้ได้บริการ โปรดดิตสองอาหานแตการอนุมัสากญี่ได้บริการของกำแ                                                                                                    |                      |
| ซึ่งผู้ให้บริการ (Biller): AIRA SECURITIES CO.,LTD                                                                                                    |                      |
| مىتىستوتىسىنى تۇۋرىچە<br>نىۋمىتىلىنىۋەسىمىچە: ئەمىسەتىتى ئەككەركەي يېڭى ئەككەركەي<br>سىتىسەسىلىمىكەن ( (Ref.): 1/245                                                                                                    |                      |
| างสายแกงซำงซิ <b>ง 2 (Ref.2):</b> 1234567591234<br>รับเท้าก่านการน: 28/08/2563 14:57:52                                                                                                    |                      |
| ซ์อกำหนดและเรื่อนไขการใช้บริการหักบัญชัอดโนมัติ (SCB Direct Debit)                                                                                                    |                      |
| รมาตารีแบรากลังบ์ รับรัด (มหาชม)                                                                                                    |                      |
| ข้อกำหนดและเงื่อนไขการใช้บริการหักบัญชีอัตโนมัติ (SCB Direct Debit)                                                                                                    | 21 naw notifications |